## Channelized STM-1/OC-3 SPA에서 직렬 인터페 이스 문제 해결

## 목차

<u>소개</u> <u>Channelized STM-1/OC-3 SPA에서 직렬 인터페이스 문제 해결</u>

### 소개

이 문서에서는 SPA-1XCHSTM1/OC3의 Channelized Serial Interface에 대한 기본적인 이해 및 문 제 해결에 대해 설명합니다.

### Channelized STM-1/OC-3 SPA에서 직렬 인터페이스 문제 해결

- 1. 라우터에서 "show ip interface brief'를 실행하여 문제가 있는 직렬 인터페이스의 상태를 확인 합니다.인터페이스 상태가 "down/down"인 경우 문제가 레이어 1에 있지만 인터페이스 상태가 "up/down"인 경우 문제가 레이어 2에 있습니다. 문제가 레이어 2에 있는 경우 첫 번째 단계는 두 면이 동일한 캡슐화로 구성되도록 하는 것입니다.
- 2. 해당 인터페이스에 대한 해당 SONET(Synchronous Optical NETwork) 컨트롤러 아래에 있는 해당 AU(Administrative Unit) 및 STIG(Segary Unit Group)를 확인합니다. 예:

**인터페이스 Serial3/0/0.1/1/1/1:1**이 작동 중지/다운되었다고 가정합니다.이 표기법은 **"interface** serial [slot/subslot/port].[au-4/tuggle-3/tuggle-2/e1]:[channel-group]"으로 설명할 수 있습니다. 따라 서 인터페이스 Serial3/0/0.1/1/1/1:1의 경우 다음과 같은 매개 변수가 됩니다.

슬롯 = 3 하위 슬롯 = 0 포트 = 0 Au-4 = 1 줄다리기 3 = 1 줄바꿈 2 = 1 E1= 1 채널 그룹 = 1

참고:이 예제는 문서의 나머지 부분에 대한 참조로 사용됩니다.

```
1. SONET [slot/subslot/port] 컨트롤러의 상태를 다음 명령으로 확인합니다.
Router#show running-config | sec controller SONET 3/0/0
controller SONET 3/0/0
framing sdh
clock source line
aug mapping au-4
```

```
!
au-4 1 tug-3 1
mode c-12
tug-2 1 el 1 channel-group 0 timeslots 1-8
tug-2 1 el 1 channel-group 1 timeslots 13-14
tug-2 1 el 1 channel-group 2 timeslots 9-12
```

Router#show controllers sonet 3/0/0 | begin AU-4 1, TUG-3 1, TUG-2 1, E1 1
AU-4 1, TUG-3 1, TUG-2 1, E1 1 (C-12 1/1/1/1) is down
VT Receiver has LP-T\_MIS.
timeslots: 1-30
Transmitter is sending LOF Indication.
Receiver is getting AIS.
Framing is crc4, Clock Source is Internal, National bits are 0x1F.
Data in current interval (693 seconds elapsed):
 0 Line Code Violations, 0 Path Code Violations
 0 Slip Secs, 0 Fr Loss Secs, 0 Line Err Secs, 0 Degraded Mins
 0 Errored Secs, 0 Bursty Err Secs, 0 Severely Err Secs
 262 Unavail Secs, 0 Stuffed Secs

2. 다음 단계는 문제가 라우터에 로컬인지 또는 원격지에 있는지 확인하는 것입니다.다음 명령을 사용하여 AU-4 1, TUG-3 1, TUG-2 1, E1 1에서 소프트 루프를 활성화합니다.

Router#configure terminal Enter configuration commands, one per line. End with CNTL/Z. Router(config)#controller SONET 3/0/0 Router(config-controller)# au-4 1 tug-3 1 Router(config-ctrlr-tug3)# **tug-2 1 el 1 loopback local** 

**참고:**특정 채널뿐 아니라 전체 E1에서 루프백을 활성화할 수 있습니다.전체 E1에 루프백이 적 용되면 해당 E1의 모든 채널 그룹이 다운됩니다.인터페이스가 레이어 1과 레이어 2에서 모두 나타나는 경우 문제가 라우터에 로컬이 아닙니다.지금 원격 측에서 문제를 해결해야 합니다 .그러나 인터페이스가 나타나지 않으면 5단계로 진행합니다.

#### 두 경우 모두 다음 명령을 사용하여 루프백을 제거해야 합니다.

Router#configure terminal Enter configuration commands, one per line. End with CNTL/Z. Router(config)#controller SONET 3/0/0 Router(config-controller)# au-4 1 tug-3 1 Router(config-ctrlr-tug3)# no tug-2 1 el 1 loopback local

3. 인터페이스가 나타나지 않을 경우 다음과 같이 STIG에서 shut-no-shut을 시도합니다.

Router#configure terminal Enter configuration commands, one per line. End with CNTL/Z. Router(config)#controller SONET 3/0/0 Router(config-controller)# au-4 1 tug-3 1 Router(config-ctrlr-tug3)# tug-2 1 el 1 shutdown Router(config-ctrlr-tug3)# no tug-2 1 el 1 shutdown

4. 인터페이스가 아직 나타나지 않으면 다음과 같이 TUGS를 재구성합니다.

Router#**show running-config | sec controller SONET 3/0/0** controller SONET 3/0/0 framing sdh

```
clock source line
aug mapping au-4
!
au-4 1 tug-3 1
mode c-12
tug-2 1 el 1 channel-group 0 timeslots 1-8
tug-2 1 el 1 channel-group 1 timeslots 13-14
tug-2 1 el 1 channel-group 2 timeslots 9-12
Router#configure terminal
Enter configuration commands, one per line. End with CNTL/Z.
Router(config)#controller SONET 3/0/0
Router(config-controller)# au-4 1 tug-3 1
Router(config-ctrlr-tug3)# no tug-2 1 el 1
```

Router(config-ctrlr-tug3)# tug-2 1 e1 1 channel-group 0 timeslots 1-8 Router(config-ctrlr-tug3)# tug-2 1 e1 1 channel-group 1 timeslots 13-14 Router(config-ctrlr-tug3)# tug-2 1 e1 1 channel-group 2 timeslots 9-12 차고·피그서하 CTICON 다히 미드 해너 그르은 그서하이 하니다

**참고:**재구성한 STIG에 대해 모든 채널 그룹을 구성해야 합니다.

# 5. 모든 인터페이스가 컨트롤러 아래에 있는 경우 전체 SONET 컨트롤러에 소프트 루프를 확인 하고 지정합니다.

| Router# <b>show</b> |  | how ip | interface | brief |
|---------------------|--|--------|-----------|-------|
| _                   |  |        |           |       |

| Interface             | IP-Address   | OK? Method Status | Protocol |
|-----------------------|--------------|-------------------|----------|
| Serial3/0/0.1/1/1/1:0 | 192.168.1.1  | YES NVRAM down    | down     |
| Serial3/0/0.1/1/1/1:1 | 192.168.2.1  | YES NVRAM down    | down     |
| Serial3/0/0.1/1/1/1:2 | 192.168.3.1  | YES NVRAM down    | down     |
| Serial3/0/0.1/1/1/1:3 | 192.168.4.1  | YES NVRAM down    | down     |
| Serial3/0/0.1/1/1/1:4 | 192.168.5.1  | YES NVRAM down    | down     |
| Serial3/0/0.1/1/1/1:5 | 192.168.6.1  | YES NVRAM down    | down     |
| Serial3/0/0.1/1/1/2:0 | 192.168.7.1  | YES NVRAM down    | down     |
| Serial3/0/0.1/1/1/2:1 | 192.168.8.1  | YES NVRAM down    | down     |
| Serial3/0/0.1/1/1/2:2 | 192.168.9.1  | YES NVRAM down    | down     |
| Serial3/0/0.1/1/1/2:3 | 192.168.10.1 | YES NVRAM down    | down     |
| Serial3/0/0.1/1/1/3:0 | 192.168.11.1 | YES NVRAM down    | down     |
| Serial3/0/0.1/1/1/3:1 | 192.168.12.1 | YES NVRAM down    | down     |
| Serial3/0/0.1/1/1/3:2 | 192.168.13.1 | YES NVRAM down    | down     |
| Serial3/0/0.1/1/2/1:0 | 192.168.14.1 | YES NVRAM down    | down     |
| Serial3/0/0.1/1/2/2:0 | 192.168.15.1 | YES NVRAM down    | down     |
| Serial3/0/0.1/1/2/3:0 | 192.168.16.1 | YES NVRAM down    | down     |

Router(config) **#controller sonet 3/0/0** Router(config-controller) **#loopback local** 

컨트롤러가 표시되면 로컬 카드에 문제가 다시 발생하지 않으므로 원격 엔드 문제를 해결해야 합니다.

#### Router#show ip interface brief

| Interface             | IP-Address  | OK? Method Status | Protocol |
|-----------------------|-------------|-------------------|----------|
| Serial3/0/0.1/1/1/1:0 | 192.168.1.1 | YES NVRAM up      | up       |
| Serial3/0/0.1/1/1/1:1 | 192.168.2.1 | YES NVRAM up      | up       |
| Serial3/0/0.1/1/1/1:2 | 192.168.3.1 | YES NVRAM up      | up       |
| Serial3/0/0.1/1/1/1:3 | 192.168.4.1 | YES NVRAM up      | up       |
| Serial3/0/0.1/1/1/1:4 | 192.168.5.1 | YES NVRAM up      | up       |
| Serial3/0/0.1/1/1/1:5 | 192.168.6.1 | YES NVRAM up      | up       |
| Serial3/0/0.1/1/1/2:0 | 192.168.7.1 | YES NVRAM up      | up       |
| Serial3/0/0.1/1/1/2:1 | 192.168.8.1 | YES NVRAM up      | up       |

| Serial3/0/0.1/1/1/2:2 | 192.168.9.1  | YES NVRAM up | up |
|-----------------------|--------------|--------------|----|
| Serial3/0/0.1/1/1/2:3 | 192.168.10.1 | YES NVRAM up | up |
| Serial3/0/0.1/1/1/3:0 | 192.168.11.1 | YES NVRAM up | up |
| Serial3/0/0.1/1/1/3:1 | 192.168.12.1 | YES NVRAM up | up |
| Serial3/0/0.1/1/1/3:2 | 192.168.13.1 | YES NVRAM up | up |
| Serial3/0/0.1/1/2/1:0 | 192.168.14.1 | YES NVRAM up | up |
| Serial3/0/0.1/1/2/2:0 | 192.168.15.1 | YES NVRAM up | up |
| Serial3/0/0.1/1/2/3:0 | 192.168.16.1 | YES NVRAM up | up |
|                       |              |              |    |

계속 진행하기 전에 루프백 컨피그레이션을 제거해야 합니다.

Router(config)#controller sonet 3/0/0 Router(config-controller)#no loopback local

6. 인터페이스와 컨트롤러가 나타나지 않으면 로컬 SPA(Shared Port Adapter) 또는 SIP(SPA Interface Processor)에서 문제가 발생할 수 있습니다. SPA 또는 SIP에서 소프트 리셋으로 문제를 해결할 수 있습니다.

SIP의 특정 SPA에 문제가 있고 다른 모든 SPA가 정상적으로 작동하는 경우(인터페이스는 UP 및 전달 트래픽) SIP에서 SPA를 교체할 경우 SIP 또는 SPA에 문제가 있는지 확인하는 것 이 도움이 될 수 있습니다.SIP에 SPA가 하나만 있는 경우 SIP 다시 로드도 수행할 수 있습니 다.

**참고:**SIP 또는 SPA를 릴레이하면 SIP 또는 SPA와 연결된 모든 링크가 다운되므로 네트워크 다운타임이 발생할 수 있습니다.

#### SPA를 다시 로드하는 명령

Router#configure terminal Enter configuration commands, one per line. End with CNTL/Z. Router(config)#service internal Router(config)#end Router#**hw-module subslot** 

### SIP를 다시 로드하는 명령

Router#configure terminal Enter configuration commands, one per line. End with CNTL/Z. Router(config)#service internal Router(config)#end Router#**hw-module module** 

자세한 내용은 Cisco TAC(Technical Assistance Center)에서 서비스 요청을 여십시오. 라우터 의 'show tech-support' 출력과 수행된 모든 테스트에 대한 세부 정보를 제공합니다.